#### Adjusting Speaker Volume (Internal/External)

The speaker volume is solely based on the salon owner's preference. Please take into consideration that the internal speaker must overcome the noise produced by the spray nozzles. The external speaker should be loud enough so that the customer can comprehend the commands without disturbing the rest of the salon patrons. Both the internal speaker and the external speaker play all messages.

The master speaker volume adjustment rheostats are located inside of the main control box.

#### Step.

- 1. Locate volume adjustment rheostats.
- 2. Press the **Purge** / **Reset** button to play its message on the speakers.
- 3. Make the appropriate adjustments by turning the rheostat counterclockwise to <u>decrease</u> volume, or turn clockwise to <u>increase</u>.

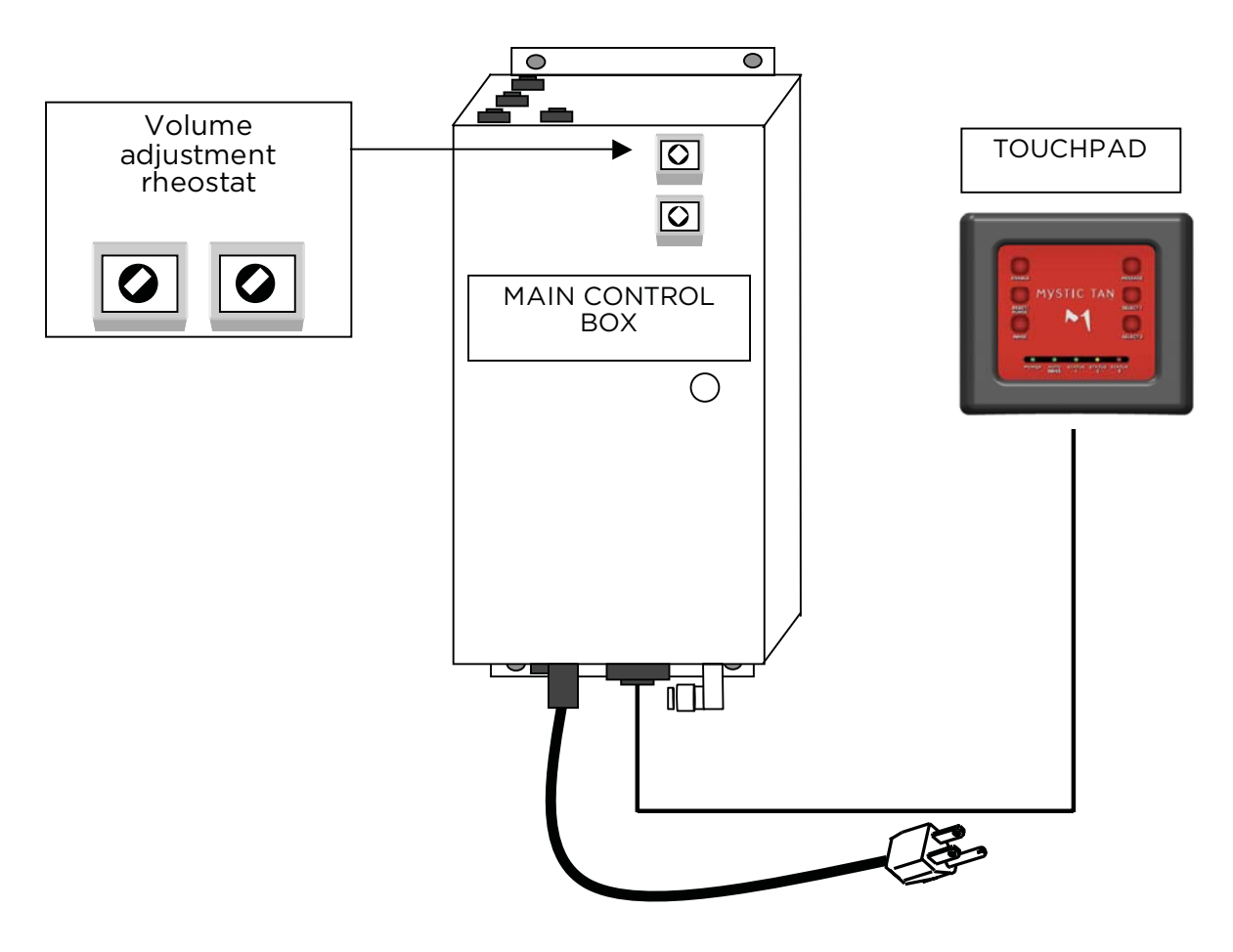

The master speaker volume adjustment rheostats are located inside of the main control box.

## MYSTIC HD Quick Guide MTM 2500/2500HD

10 minutes a week / 20 minutes a month

Basic maintenance will keep your Mystic running smoothly, all it takes is 10 minutes a week, 20 minutes a month. Use this quick reference guide to help you keep track of your maintenance schedule.

#### Daily - Maintenance

- 1. Run a tan session with a cartridge of hot water after the last tan session of the day.
- 2. Sanitize the inside of the booth, then rinse it down and wipe it dry and leave the door to the booth open at night.
- 3. Turn the water off to the booth.

#### Weekly - Maintenance

- 1. Clean the guide rail inside the tower with a rag using rubbing alcohol or Windex.
- 2. Clean the exhaust filters.
- 3. Clean the strainer screen and flow disk (these are located inside the filter assembly underneath the nozzle assembly). (See Page 22)
- 4. Clean HD fan filter (located on top of booth)

#### Monthly - Maintenance

- 1. Clean the tub and float switch underneath the drain pump panel.
- 2. Service the air compressor.

\*Please note: you may need to increase your maintenance schedule based on booth activity.

| FAULT SIGNAL                              | PROBLEM                  | HOW TO CLEAR                                                                                                    |
|-------------------------------------------|--------------------------|----------------------------------------------------------------------------------------------------|
| Flashing Yellow Light                     | Drain Pump               | Remove water, fix float, fix<br>pump and inspect inlet/outlet<br>pump hoses for blockage                             |
| Steady Red Light                          | Low air pressure         | Provide 40 to 42 PSI running pressure at the booth                                                                   |
| Flashing Red Light                        | Blocked start sensor     | Clean start sensor lens on tower                                                                                     |
| Flashing alternating red and yellow light | Spray housing not moving | Check and replace fuses in<br>tower and controller, if<br>applicable. Reset breaker on<br>controller, if applicable. |

#### REMEMBER TO TURN THE WATER TO THE BOOTH OFF EVERY NIGHT!

#### For further assistance please contact techical support at 877.668.8826 x159.

#### Weekly Maintenance

#### Cleaning the Guide Rail

Cleaning the guide rail will ensure that the nozzle assembly moves smoothly up and down the tower and completes the tanning cycle.

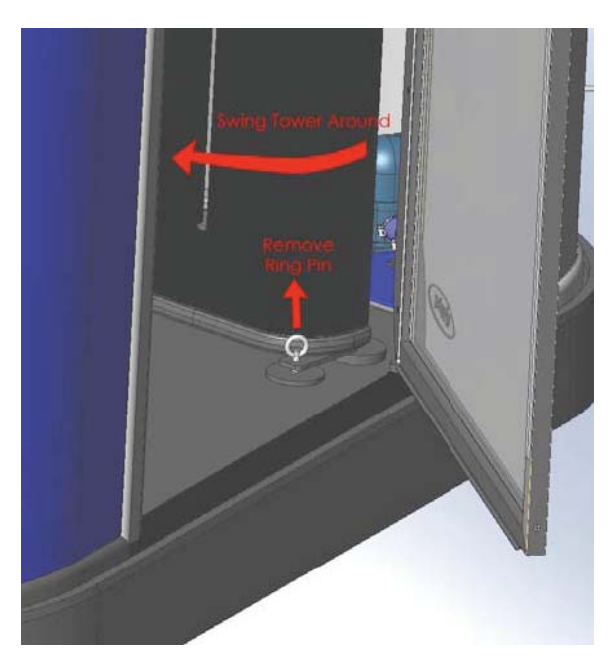

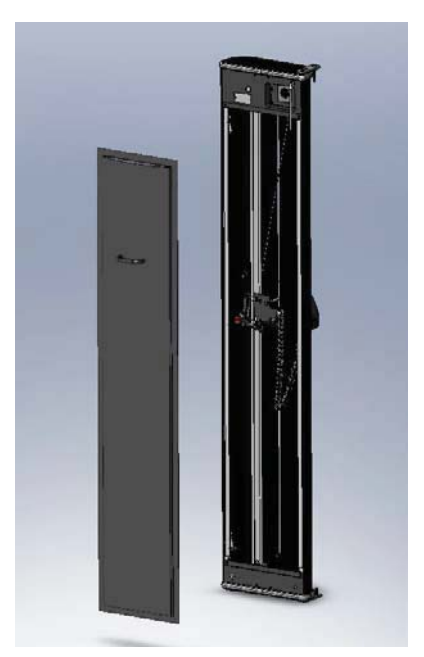

To access the back of the tower, remove the ring pin and swing the tower around to the left, then use the pull handle to remove the back panel from the tower.

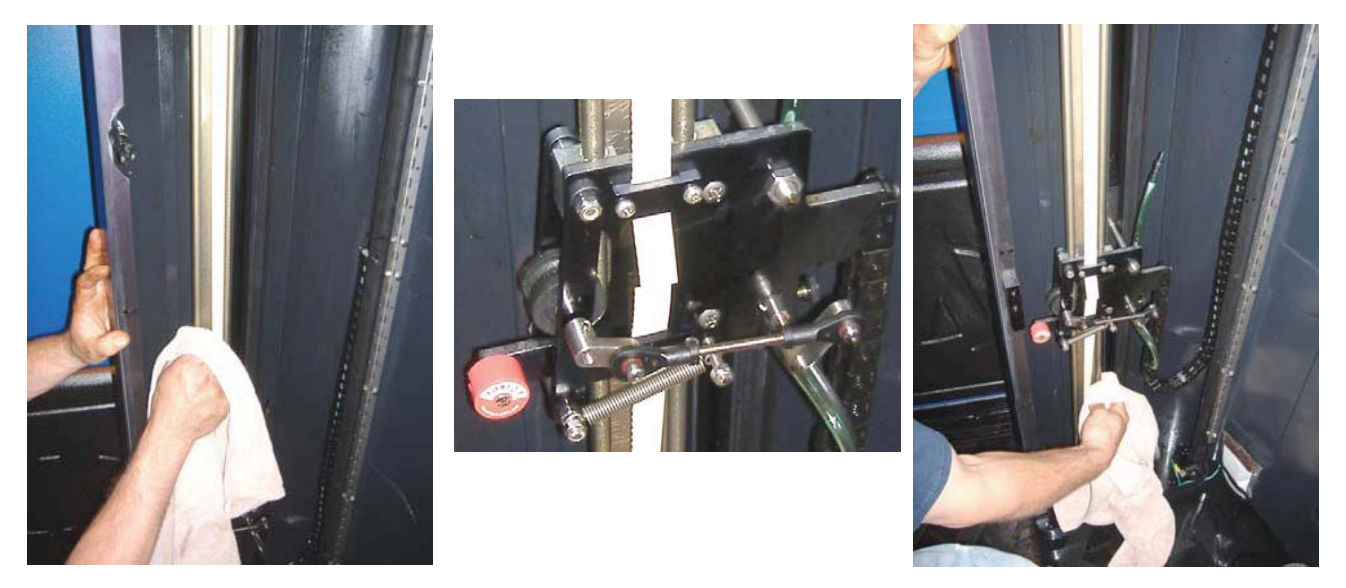

Before purging the nozzle, use rubbing alcohol or glass cleaner and a rag to clean the rider rail. Make sure you clean the front and back side of the entire rail. Pour alcohol in upper sliders and wipe down the rail again. Purge the nozzle by pressing the purge button on the touchpad. After purging, clean the lower section of the rail. Replace back cover, and ring pin to operate unit.

WARNING: Do not spray the inside of the tower with a water hose.

#### Weekly Maintenance Cleaning the Inside & Outside Exhaust Filters

Cleaning the fan filters will ensure the mist is evacuated from the booth correctly.

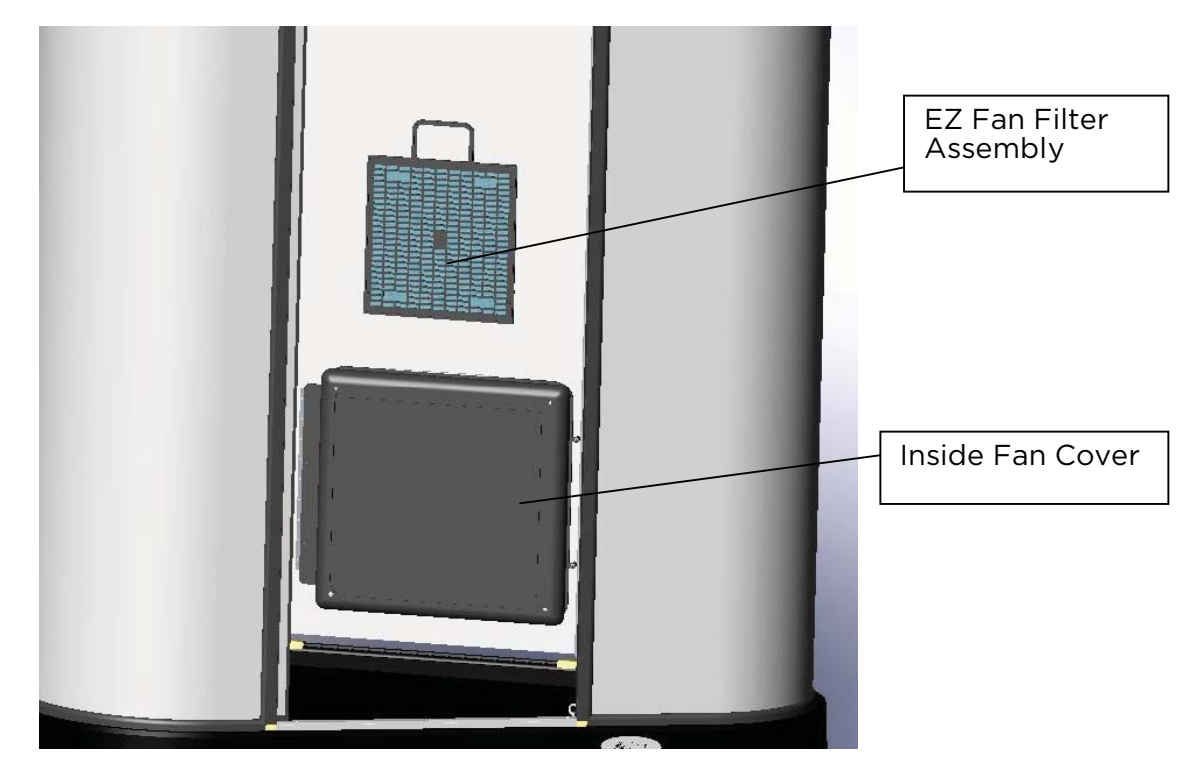

Grab handle and lift the fan filter assembly from behind the inside fan cover. Remove rinse and replace the filter.

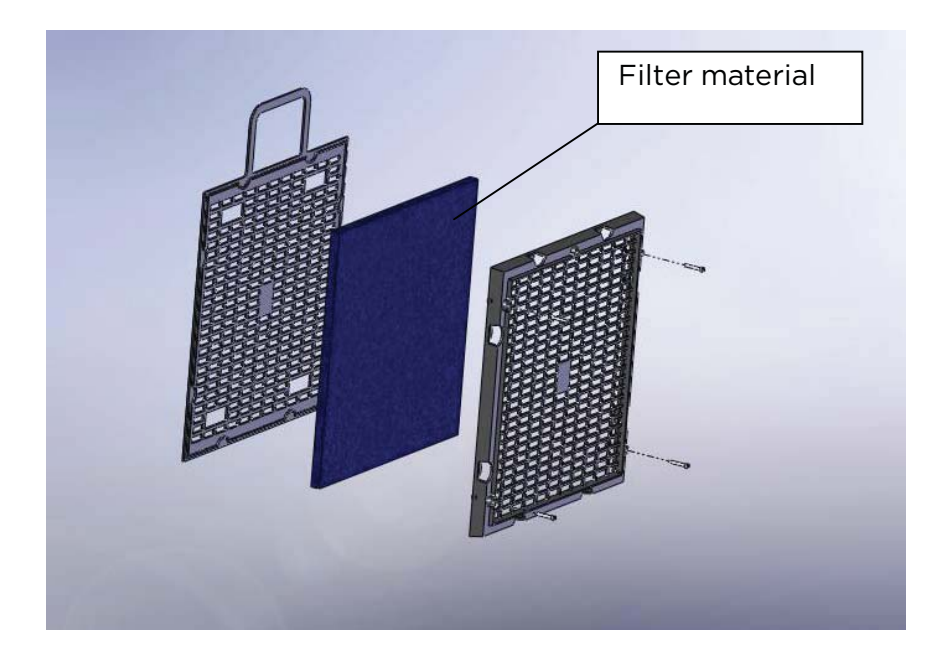

If the filter material needs replacing, unscrew the 4 screws on the EZ Fan Filter Assembly. This will remove the cover and allow you to replace the filter material.

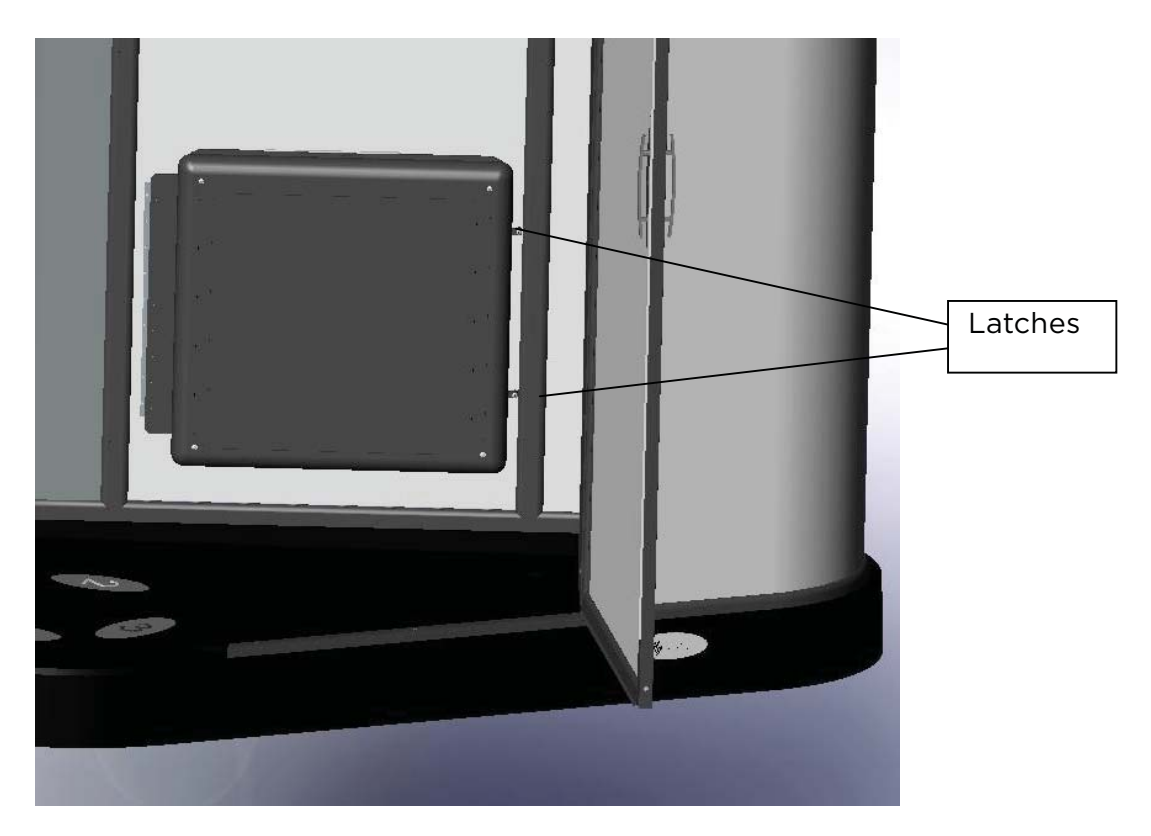

Flip latches to open the Fan door.

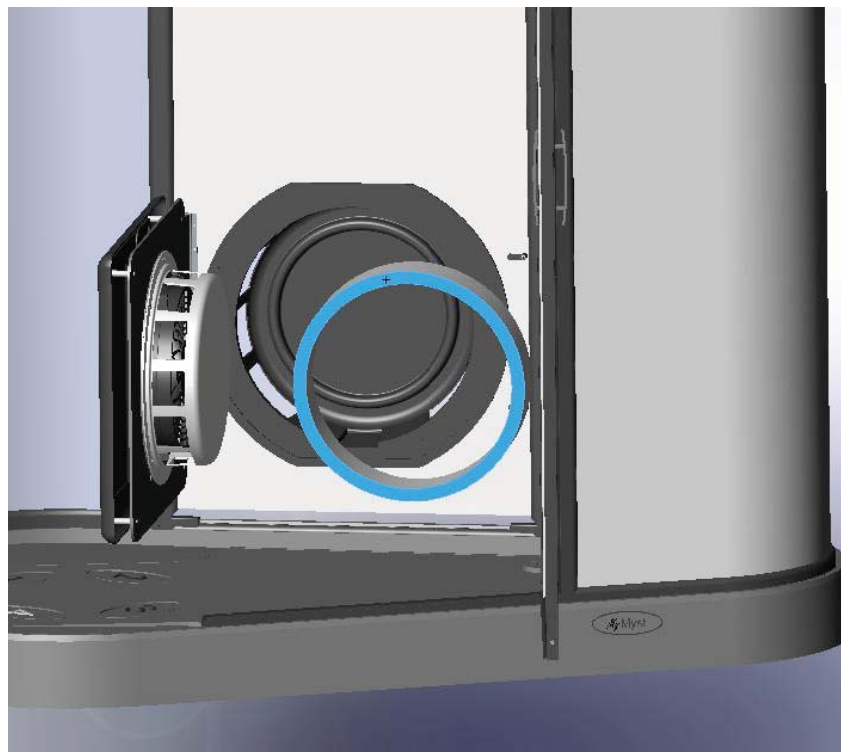

Remove the blue and white filter material. Replace or clean filter before running booth again.

Cleaning the strainer screen will ensure the cartridge empties completely during the tanning cycle.

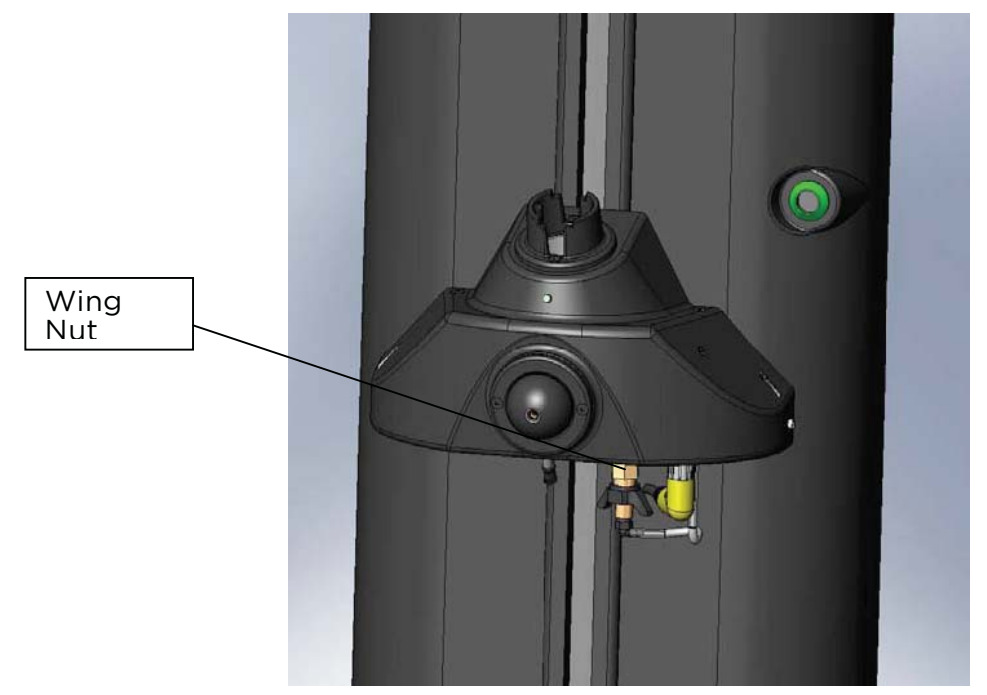

Twist wing nut to clean the flow disk assy.

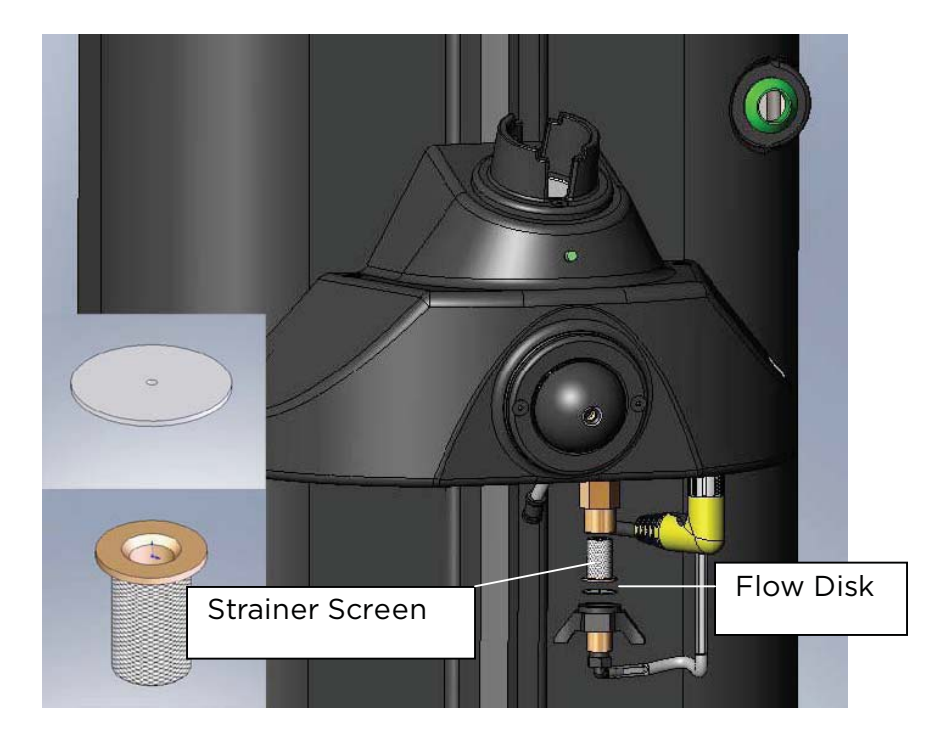

Remove and wash the flow disk and the strainer screen. Reassemble the liquid flow disk assembly, as shown. Tighten wing nut only hand tight. Do not over tighten.

#### Weekly Maintenance

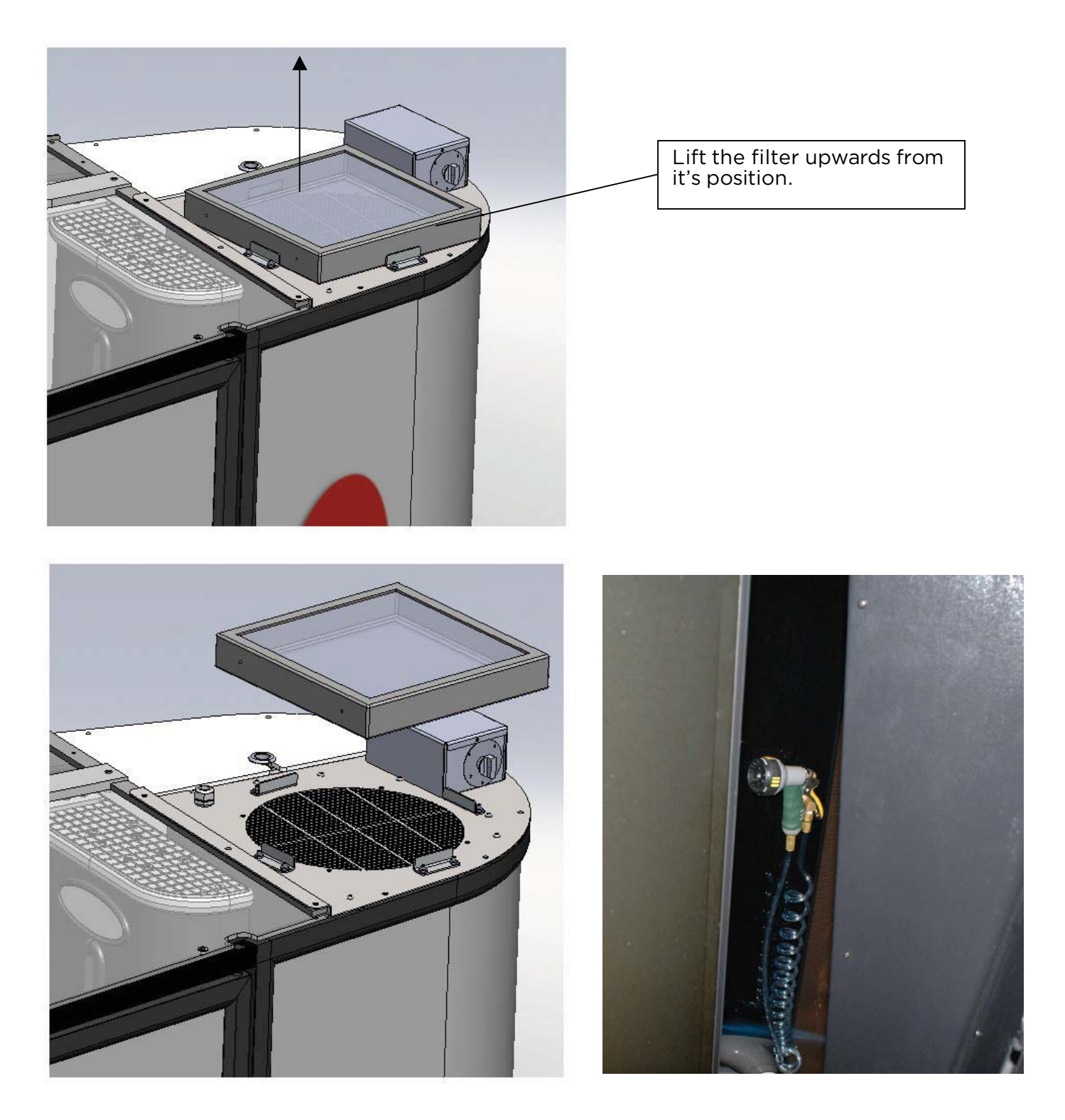

Rinse the filter using the wash down hose inside of the unit. Replace the filter with the foam side down.

#### Monthly Maintenance Clean the Pump Sump Area and Float Switch

Cleaning the Pump Sump Area and Float Switch will ensure the pump evacuates water from the booth.

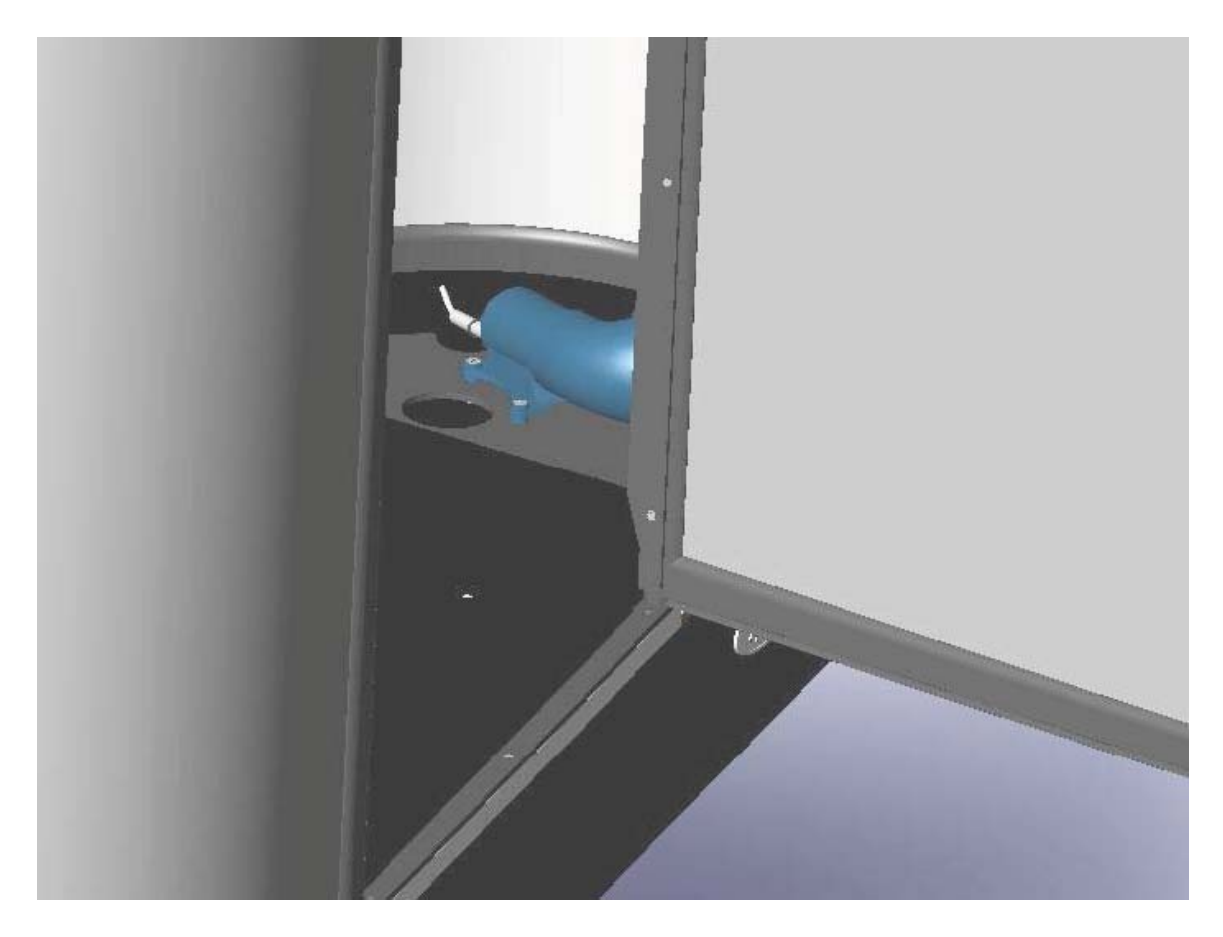

Lift drain pump panel to access sump area, clean the tub with warm water and soap. Then, wipe down the tub underneath the panel and the float switch.

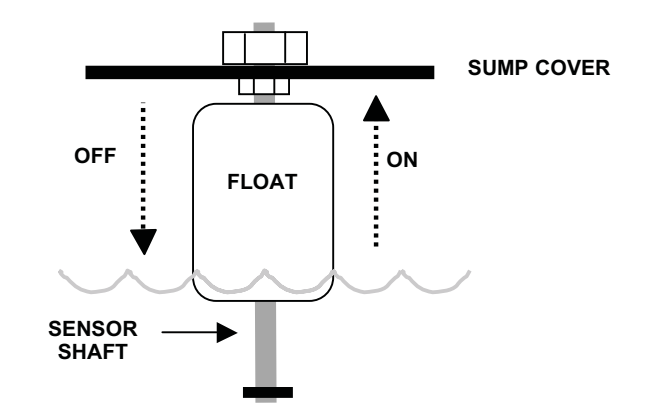

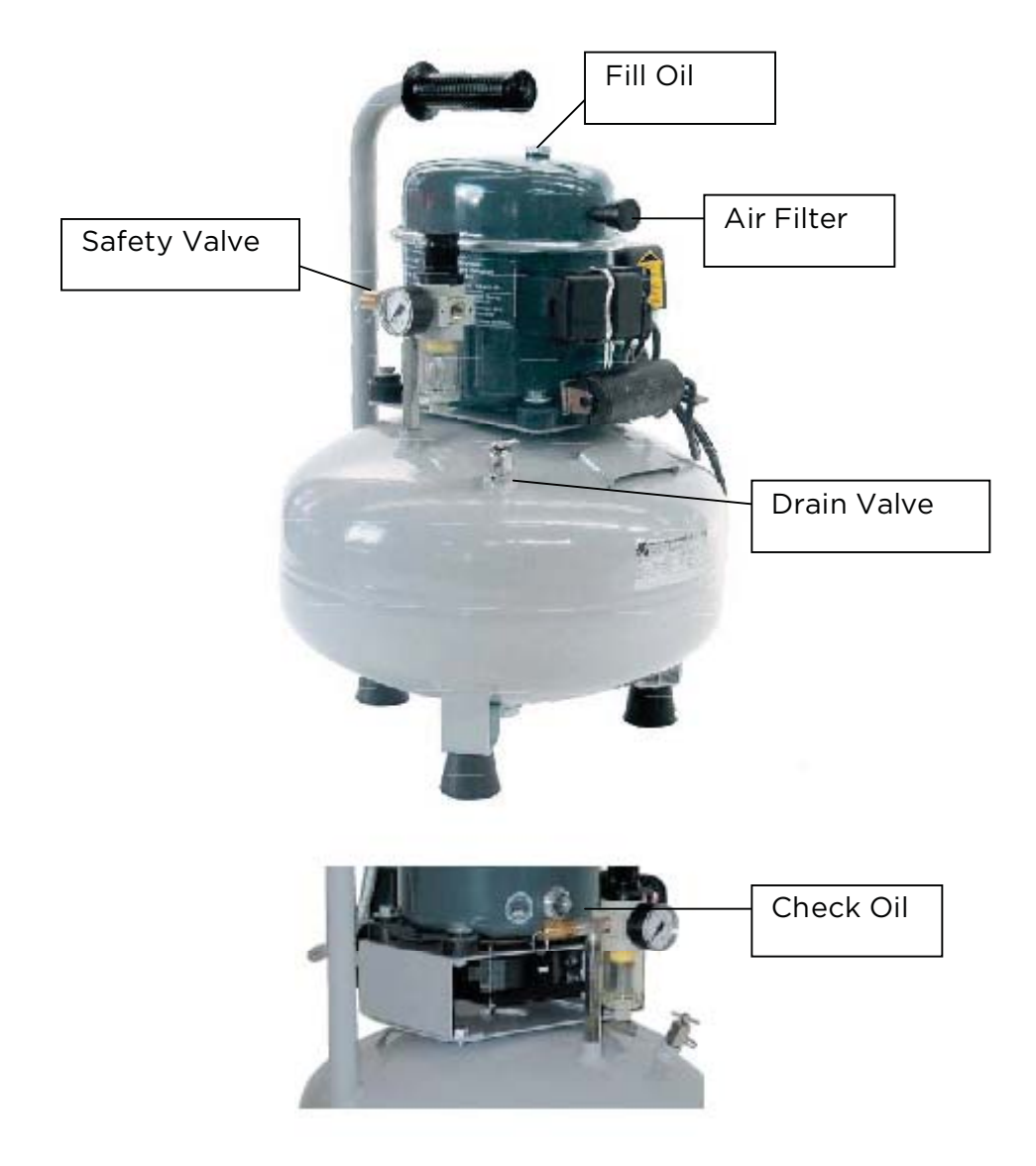

- Turn off the main power to the air compressor. Pull the safety valve to reduce the air pressure in the tank below 10PSI. Twist the valve open on top of the compressor. Tilt the unit to the side to drain all moisture from the tank. •
- •
- •
- Twist to remove and clean air filter. ٠
- Replace air filter, tighten drain valve and turn power on. ٠
- Check oil every 6 months.

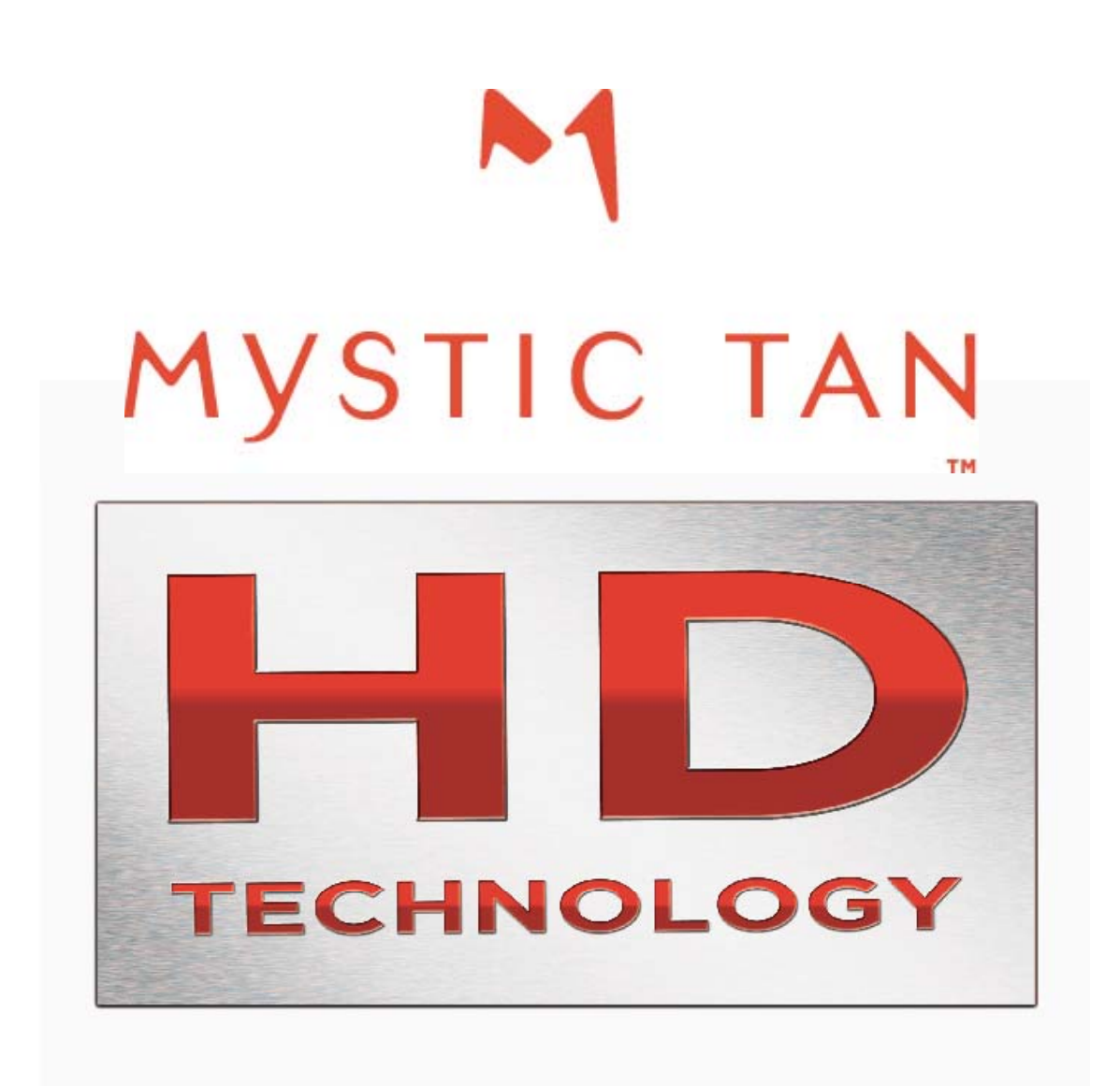

# SECTION 3

# EQUIPMENT TROUBLESHOOTING

### Important Fail-Safes

#### READ AND UNDERSTAND ALL FAIL-SAFES BEFORE USING THIS PRODUCT

The following fail-safes are designed to prevent equipment problems such as equipment damage and customer dissatisfaction.

#### Obstructions Fail-Safe (Customer cannot tan):

If the nozzle sprayers' travel time is delayed or obstructed during tanning application, the failsafe feature will not allow the booth to complete the tanning session.

The feature checks the travel time between its starting and ending position. If the travel time is delayed for a minimum of 5 additional seconds, the fail-safe will activate.

While in Fail-Safe mode, you will not be able to send time to the booth or use any of the booths' functions. Any attempt to activate the booth will be met with an automated voice response stating: **"Please contact the attendant"**.

#### <u>Air Pressure Fail-Safe (Customer cannot tan):</u>

If the resting air pressure drops below 36 PSI when starting a session, the fail-safe feature will not allow the booth to begin a tanning session.

While in Fail-Safe mode, you will not be able to send time to the booth or use any of the booths' functions. Any attempt to activate the booth will be met with an automated voice response stating: **"Please contact the attendant"**. The reason for this fail-safe is to eliminate tanning at an improper air level (inconsistent tans). To clear this fault, please refer to Equipment Trouble Shooting.

#### Drain Pump Fail-Safe (Customer can still tan):

During the drain pump cycle, if the water level in the floor pan does not drop below the float level in less than 2 minutes, the pump will automatically shut-off for 30 seconds. The pump will run <u>again</u> for an additional 2 minutes. If the water level is not decreasing below the float level, the pump will switch to Fail-Safe Mode and completely shut-off. While in Fail-Safe mode, you will still be able to use the Purge/Reset feature. The Drain Pump will run again for 2 minutes then pause for 30 seconds. The reason for this fail-safe is to eliminate internal damage to the Drain Pump. To clear this fault, please refer to *Equipment Trouble Shooting*. The pump will continue in Fail-Safe Mode until the Fail-Safe is cleared.

# Note: When the Drain Pump float switch is in the up position, there is a 3-second delay before the Drain Pump activates.

#### Start Sensor Fail-Safe (Customer cannot tan):

The Start Sensor malfunctions due to obstruction in room (towel, person) defective eye, or blending cream build-up (dirty).

While in Fail-safe mode, you will not be able to send time to the booth. Any attempt to activate the booth will be met with an automated voice response stating: **"Please contact the attendant"**.

The reason for this fail-safe is to eliminate false starts. Without this fail-safe, the booth would automatically start due to the obstruction of the lens. To clear this fault, please refer to *Equipment Trouble Shooting.* 

# Equipment Troubleshooting Guide

| Symptom                             | Problem                                                                                                    | Causes                                                                                                    | Remedy                                                                                                    |
|-------------------------------------|----------------------------------------------------------------------------------------------------|----------------------------------------------------------------------------------------------------|----------------------------------------------------------------------------------------------------|
|                                     |                                                                                                    | Compressor tanks'<br>air pressure is too<br>low.                                                                                                    | Readjust air pressure setting to 100-125 PSI.                                                                                                    |
|                                     |                                                                                                    | Air pressure setting<br>at booth is too low.<br>(Has fallen below<br>36 PSI)                                                                                                    | Readjust air pressure setting to 40-42 PSI.                                                                                                    |
|                                     |                                                                                                    | Air compressor                                                                                                    | Close the Drain and Safety Valve(s).                                                                                                    |
|                                     |                                                                                                    | Air compressor<br>tank is leaking.<br>Air Pressure<br>Air Pressure<br>Fail-Safe)<br>Tighten air hose fittings<br>connections.<br>Air compressor<br>tank is full of<br>condensation<br>(water) | Tighten air hose fittings and connections.                                                                                                    |
| Cannot Set a Tanning                | Air Pressure<br>(Air Pressure<br>Fail-Safe)                                                                   |                                                                                                    | Refer to <b>Draining the Air</b><br>Compressor Tank                                                                                                    |
| Session: Automated                  |                                                                                                    | Circuit Breaker to                                                                                                    | Set the circuit breaker switch to the 'on' position.                                                                                                    |
| "Please Contact the<br>Attendant "  |                                                                                                    | has been tripped.                                                                                                    | If circuit breaker won't reset, contact an electrician.                                                                                                    |
| Attendant.                          |                                                                                                    | Air compressor<br>power switch is in<br>the 'off' position.                                                                                                    | Set the air compressor power switch in the 'On/Auto' position.                                                                                                    |
|                                     |                                                                                                    | Power cord to the<br>air compressor is<br>unplugged.                                                                                                    | Plug the power cord back into the wall socket.                                                                                                    |
|                                     | Touch-free<br>Start Sensor<br>Lens is<br>damaged,<br>obstructed, or<br>dirty. (Start<br>Sensor Fail-<br>Safe) | Touch-Free Start                                                                                                    | Clean off touch-free start sensor.                                                                                                    |
|                                     |                                                                                                    | Sensor Lens is<br>Obstructed or Dirty                                                                                                    | Remove obstruction to sensor<br>before sending time.                                                                                                    |
|                                     |                                                                                                    | Damaged sensor<br>eye.                                                                                                    | Replace sensor eye.                                                                                                    |
| Water will not drain<br>from booth. | Drain Pump<br>(Drain Pump<br>Fail-Safe)                                                                       | Drain float is stuck in the up position.                                                                                                    | Clean the float sensor and shaft<br>with a mixture of water and liquid<br>dishwashing soap.                                                                                            |
|                                     |                                                                                                    | Power connection<br>to Drain Pump is<br>disconnected.                                                                                                    | Trace all wires to and from the<br>Drain Float. Reconnect.                                                                                                    |
|                                     |                                                                                                    | Connection to Drain<br>Float is<br>disconnected.                                                                                                    | Trace all wires to and from the<br>Drain<br>Float. Reconnect.                                                                                                    |
|                                     |                                                                                                    | Drain Hose is<br>obstructed.                                                                                                    | Disconnect hose from pump (inlet<br>side). Remove debris. Replace.<br>Disconnect the hose from the Drain<br>Pump (outlet side.) Connect the<br>drain hose to the water supply<br>hose. |
|                                     |                                                                                                    | bind.                                                                                                    | any 'kinks' or 'binds' in the line.                                                                                                    |

# Equipment Troubleshooting Guide (continued)

| Symptom                                                                     | Problem                                                                                  | Causes                                                                                                    | Remedy                                                                                                    |
|-----------------------------------------------------------------------------|------------------------------------------------------------------------------------------|----------------------------------------------------------------------------------------------------|----------------------------------------------------------------------------------------------------|
| Cannot set a Tanning<br>Session: No Automated<br>Voice Response             | The booth timer<br>interface is not<br>communicating<br>with your<br>Network<br>Manager. | Timer cord is<br>disconnected from<br>the Timer Interface<br>Board.                                                                                | Trace all wires to and from the timer interface box. Reconnect.                                                                                                    |
|                                                                             |                                                                                          | Communication chip is bad.                                                                                                    | Contact Tech Support for detailed<br>replacement instructions.                                                                                                    |
|                                                                             |                                                                                          | Station address is lost.                                                                                                    | Refer to <b>Station Addressing</b>                                                                                                    |
|                                                                             | The booth's rinse cycle will not                                                         | Main water supply is<br>turned off.                                                                                                    | Turn main water supply on.                                                                                                    |
| Rinse Cycle will not                                                        |                                                                                          | Regulator valve is<br>turned off.                                                                                                    | Adjust regulator until desired water<br>pressure is achieved.                                                                                                    |
| activate.                                                                   | activate when<br>initiated.                                                              | Rinse button is<br>damaged.                                                                                                    | Contact Tech Support for detailed<br>replacement instructions.                                                                                                    |
|                                                                             |                                                                                          | Water solenoid valve<br>is not opening.                                                                                                    | Check power to solenoid. Replace if<br>necessary.                                                                                                    |
|                                                                             | Speaker                                                                                  | Speaker unplugged.                                                                                                    | Trace all wires to and from the speaker.<br>Reconnect.                                                                                                    |
|                                                                             |                                                                                          | Volume too low.                                                                                                    | Refer to <b>Adjusting Speaker Volume</b>                                                                                                    |
|                                                                             |                                                                                          | Touch-free sensor<br>was activated before                                                                                                    | Allow message to complete before<br>activating sensor.                                                                                                    |
| Automated voice not<br>working properly.                                    | Automated voice<br>not functioning.                                                      | Automated Voice<br>was done with<br>previous command.<br>(Multiple<br>commands) Note:<br>Messages will not be<br>heard over previous<br>selection. | If no automated voice is heard, turn<br>Main Power off on wall mount main<br>box. Wait 30 seconds, then turn back<br>on.                                                                   |
|                                                                             |                                                                                          | Filter screen is Remove screen an blocked.                                                                                                    | Remove screen and clean.                                                                                                    |
| No tanning myst during<br>session or tan pattern is<br>too light or uneven. | Spray nozzle is<br>not working<br>properly.                                              | Tanning myst hose is detached from nozzle.                                                                                                    | Trace the tanning myst hose from the<br>receiver to the spray nozzle.<br>Reconnect. If problem persists, replace<br>the hose.                                                              |
|                                                                             |                                                                                          | Debris in the receiver.                                                                                                    | Use a flashlight to look into the receiver.<br>Remove any debris carefully with a pair<br>of tweezers.                                                                                     |
|                                                                             |                                                                                          | Spray nozzle cone<br>and flow tube need<br>to be cleaned.                                                                                          | Refer to <b>Cleaning Spray Nozzle</b><br>Cone and Flow Tube.                                                                                                    |
|                                                                             |                                                                                          | Debris in Vent Tube.                                                                                                    | With thumb blocking the spray nozzle<br>tip, activate the Purge Cycle. This will<br>force debris out of the vent tube.                                                                     |
|                                                                             | Spray Not<br>Charging.                                                                   | Spray nozzle cone<br>and flow tube need<br>to be cleaned.                                                                                          | Refer to <i>Cleaning Spray Nozzle</i><br><i>Cone and Flow Tube.</i>                                                                                                    |
|                                                                             |                                                                                          | Spray nozzle is not<br>receiving a charge.                                                                                                    | Pour water into the receiver and<br>activate a tanning session. If water<br>wraps around the nozzle cone during<br>the session, it is receiving a charge. If<br>not, contact Tech Support. |
|                                                                             |                                                                                          | Ground wire is not<br>connected to the<br>MagneTan<br>positioning plates.                                                                          | Lift the sump cover and reconnect the ground wire.                                                                                                    |

## Equipment Troubleshooting Guide (continued)

| Symptom                                                                        | Problem                     | Causes                                                              | Remedy                                                                                                    |
|--------------------------------------------------------------------------------|-----------------------------|---------------------------------------------------------------------|----------------------------------------------------------------------------------------------------|
| No tanning myst<br>during session or tan<br>pattern is too light or<br>uneven. | No spray<br>during session. | Cartridge not<br>inserted correctly<br>or an obstruction<br>exists. | Inspect receiver for obstruction with<br>flashlight and remove with tweezers<br>if necessary. Instruct all customers<br>on how to insert the cartridge into<br>the receiver. |
|                                                                                |                             | Tanning myst hose<br>is detached from<br>nozzle.                    | Trace the tanning myst hose from<br>the receiver to the spray nozzle.<br>Reconnect. If problem persists,<br>replace the hose.                                                |
|                                                                                |                             | Debris in the receiver.                                             | Use a flashlight to look into the receiver. Remove any debris carefully with a pair of tweezers.                                                                             |
|                                                                                | Tan is too light.           | Spray nozzle cone<br>and flow tube<br>need to be<br>cleaned.        | Refer to Cleaning Spray Nozzle<br>Cone and Flow Tube.                                                                                                    |
|                                                                                |                             | Debris in Vent<br>Tube.                                             | With thumb blocking the spray<br>nozzle tip, activate the Purge Cycle.<br>This will force debris out of the vent<br>tube.                                                    |
|                                                                                |                             | Air pressure is too<br>low.                                         | Calibrate air pressure to proper<br>setting. Refer to <i>Spray Nozzle</i><br><i>Calibration.</i>                                                                             |

#### **Touchpad Problem Fault indicators**

| PROBLEM<br>Pump Float In Up Position | FAULT SIGNAL<br>Flashing Yellow Light        | HOW TO CLEAR<br>Remove water, fix float or fix pump                           |
|--------------------------------------|----------------------------------------------|-------------------------------------------------------------------------------|
| Air Pressure Dropped<br>below 37 psi | Steady Red Light                             | Provide 40-42 psi of air pressure while running                               |
| Blocked Start Sensor                 | Flashing Red Light                           | Clean Sensor                                                                  |
| Spray Housing Not Moving             | Flashing alternating<br>Red and yellow Light | Replace Fuse, Tower or Main Control<br>Box (If it persists call tech support) |

#### **Touchpad Standard Operating Indicators**

| STATUS                 | <u>SIGNAL</u>                     | DETAILS                               |
|------------------------|-----------------------------------|---------------------------------------|
| Enabled                | Steady Solid<br>Green Light       | Waiting For Customer To Start Session |
| In Use- Spraying       | Steady Solid<br>Green Light       | During Spraying Session               |
| In Use- Between Sprays | Continues Flashing<br>Green Light | Between Sprays (during session)       |
| Dirty                  | Uneven flashing<br>Green Light    | Press Purge /Reset button             |

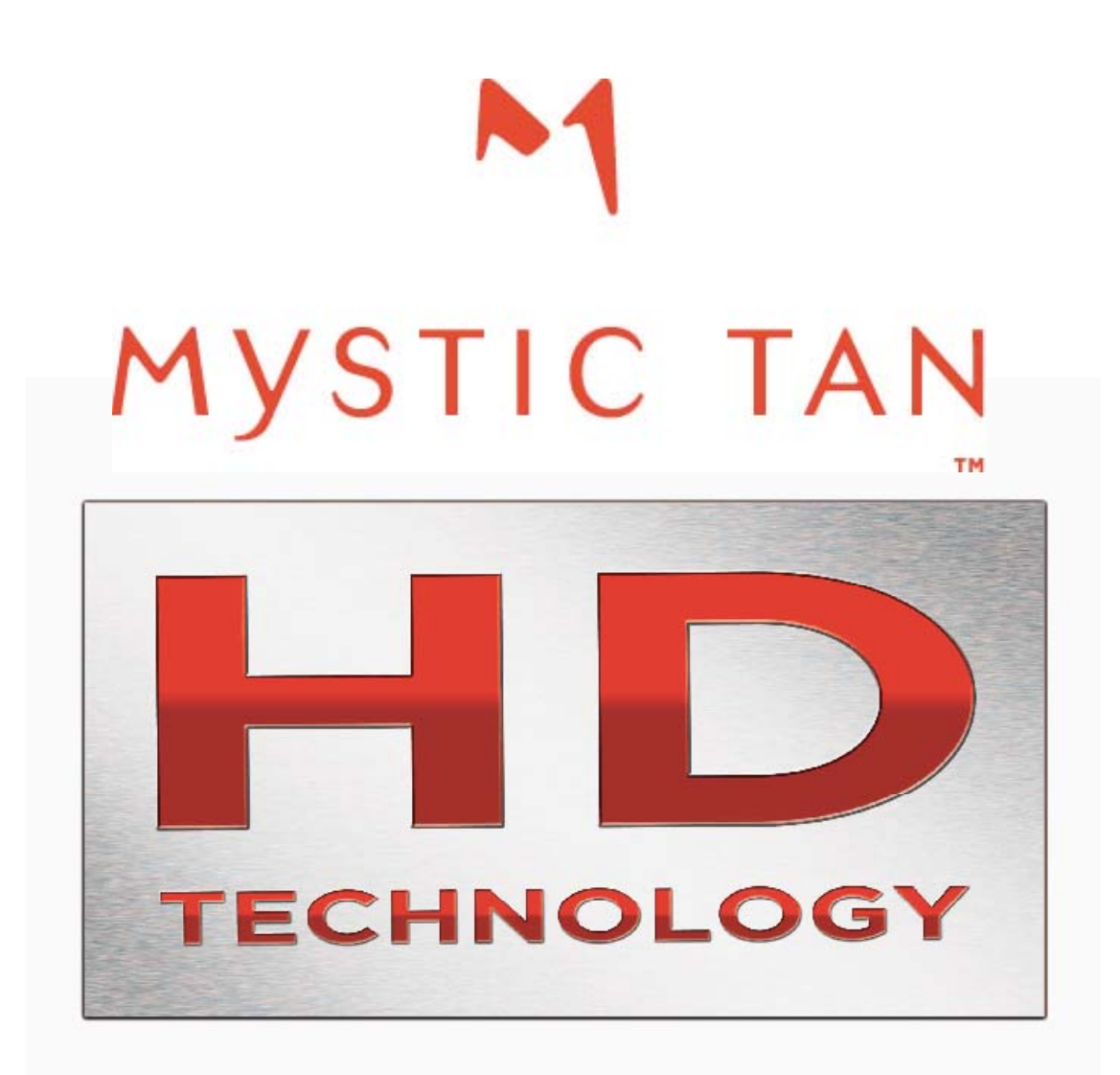

# SECTION 4 CONSUMER TROUBLESHOOTING

# Consumer Trouble Shooting Guide

| Problem                                                                 | Causes                                                                                                    | Remedy                                                                                                    |
|-------------------------------------------------------------------------|----------------------------------------------------------------------------------------------------|----------------------------------------------------------------------------------------------------|
| Consumer's TOPS of hands are too dark.                                  | Hands have received too much myst application.                                                                                                    | Try applying a heavier coat of blending cream to the top of the hands to minimize absorption.                                                                   |
|                                                                         | Skin in this area is dryer and                                                                                                    | Try applying a heavier coat of blending cream to the top of hands to minimize absorption.                                                                       |
|                                                                         | tends to absorb more.                                                                                                    | Try applying a light coat of moisturizer before applying blending cream.                                                                                        |
| Consumer's palms of hands are too dark.                                 | Very little or no blending<br>cream was applied to the<br>palms of the hands.                                                                                             | Try applying a heavier coat of blending cream<br>to the palms of the hands to minimize<br>absorption.                                                           |
| Consumer has white<br>lines (knuckles, wrist,<br>chin, neck, etc.)      | Skin has overlapped or has<br>heavy creases.                                                                                                    | Tilt head back for neck and chin lines and use<br>alternate hand positions for knuckles and<br>wrists. Skin that overlaps must be taught<br>during application. |
| Consumer's feet are too<br>dark.                                        | Feet receive excess myst<br>due to the fact that myst is<br>continually falling to the<br>floor during the application.                                                   | Try applying a heavier coat of blending cream to the feet to minimize absorption.                                                                               |
|                                                                         | Very little or no blending<br>cream was applied to the<br>feet.                                                                                                    | Try applying a heavier coat of blending cream to the feet to minimize absorption.                                                                               |
|                                                                         | Skin in this area is dryer and tends to absorb more.                                                                                                    | Try applying a light coat of moisturizer before applying blending cream.                                                                                        |
|                                                                         |                                                                                                    | Try applying a heavier coat of blending cream to the feet to minimize absorption.                                                                               |
| Consumer's tan on feet<br>is uneven                                     | The tan is lighter due to the<br>tightness of footwear worn<br>directly after a tanning<br>session. <b>Note:</b> Tight shoes<br>can trap moisture and rub<br>off the tan. | Wear loose fitting shoes on the day of the tanning session.                                                                                                    |
| Consumer's toenails are<br>turning brown.                               | Very little or no blending cream was applied to the                                                                                                    | Try applying a heavier coat of blending cream to the toenails to block absorption.                                                                              |
|                                                                         | toenalis.                                                                                                    | Paint toenails with a clear or colored polish.                                                                                                    |
| Consumer's elbows and<br>knees are getting too<br>dark.                 | Skin this area is dryer and                                                                                                    | Try applying a heavier coat of blending cream<br>to the elbows and knees to minimize<br>absorption.                                                             |
|                                                                         | tends to absorb more.                                                                                                    | Try applying a light coat of moisturizer before applying blending cream.                                                                                        |
| Consumer has streaks<br>on back of legs after<br>their tanning session. | Using a shaving cream or<br>UV tanning lotion<br>containing an oil additive                                                                                               | Use non oil-based products on the day of tanning.                                                                                                    |
|                                                                         | Skin may be too dry for rapid absorption.                                                                                                    | Apply a light coat of moisturizer prior to the tanning session.                                                                                                 |

# Consumer Trouble Shooting Guide (continued)

| Problem                                        | Causes                                                                       | Remedy                                                                                                    |
|------------------------------------------------|------------------------------------------------------------------------------|----------------------------------------------------------------------------------------------------|
| Consumer's legs and shins are<br>too light.    | Shaved legs the morning of the tanning session.                              | Shave legs the night before, or the day after the tanning session.                                              |
|                                                | Using a shaving cream or UV<br>tanning lotion containing an oil<br>additive. | Use non oil-based products on the day of tanning.                                                               |
|                                                | Skin may be too dry for rapid<br>absorption.                                 | Apply a light coat of<br>moisturizer prior to the tanning<br>session.                                           |
| Consumer's tan is 'blotchy'                    | May have a history of a clinical<br>skin condition i.e. eczema,<br>psoriasis | Mystic Tan tanning results<br>depend on the condition and<br>consistency of the skin.                           |
|                                                | Using a shaving cream or UV<br>tanning lotion containing an oil<br>additive. | Use non oil-based products on the day of tanning.                                                               |
|                                                | Skin may be too dry for rapid<br>absorption.                                 | Apply a light coat of moisturizer prior to the tanning session.                                                 |
|                                                | Used ClearMyst (does not                                                     | Use BronzeMyst (with<br>InstaColor Bronzers) on the next<br>application.                                        |
| Consumer is concerned about immediate results. | contain instacolor Bronzers)                                                 | Explain ClearMyst development process.                                                                          |
|                                                | Not completely informed about the process of UV-Free Tanning.                | Explain that a UV-Free Tan can<br>take up to 24 hours to reach it's<br>full potential.                          |
| InstaColor Bronzer is transferring to clothes. | Not drying off completely.                                                   | Need to dry off entire body.<br><b>Note:</b> Suggest not wearing<br>white on the day of the tanning<br>session. |
|                                                | Excessive perspiration during physical activity.                             | Wait 4 hours before strenuous<br>activity.                                                                      |
| Consumer's tan results are<br>uneven.          | Using a shaving cream or UV<br>tanning lotion containing an oil<br>additive. | Use non oil-based products on the day of tanning.                                                               |
|                                                | Did not wait a minimum of 4<br>hours before bathing or aquatic<br>activity.  | The tanning myst needs a<br>minimum of 4 hours before<br>bathing or aquatic activity to<br>secure its process.  |
| Consumer's tan is too light.                   | Using a shaving cream or UV<br>tanning lotion containing an oil<br>additive. | Use non oil-based products on the day of tanning.                                                               |
|                                                | Did not wait a minimum of 4<br>hours before bathing or aquatic<br>activity.  | The tanning myst needs a<br>minimum of 4 hours before<br>bathing or aquatic activity to<br>secure its process.  |
|                                                | Skin may be too dry for rapid<br>absorption.                                 | Apply a light coat of moisturizer prior to the tanning session.                                                 |